## **Funtional Requirements**

| Stakeholders           | Descriptions                                                                      | Ideas | Priority |
|------------------------|-----------------------------------------------------------------------------------|-------|----------|
| 1. Quản trị viên       | Quản lý hệ thống trường đại học                                                   | ОК    | 1        |
| 1.1 Quản lý tài khoản  |                                                                                   | ОК    | 1        |
| 1.1.1 Tạo tài khoản    | 1. Quản trị viên đăng nhập vào hệ thống.                                          | ОК    |          |
| mới                    | 2. Chọn chức năng tạo tài khoản, một biểu mẫu sẽ hiện ra.                         |       |          |
|                        | 3. Nhập thông tin tài khoản.                                                      |       |          |
|                        | 4. Nhấn nút tạo tài khoản.                                                        |       |          |
|                        | 5. Hiển thị thông báo:                                                            |       |          |
|                        | * Nếu thông tin hợp lệ, hiển thị cửa sổ thông báo 'tạo tài khoản thành công'.     |       |          |
|                        | * Nếu thông tin không hợp lệ, hiển thị cửa sổ thông báo 'tạo tài khoản không      |       |          |
|                        | thành công' và hiển thị dòng màu đỏ ở nơi thông tin không hợp lệ và hiển thị      |       |          |
|                        | một số lưu ý.                                                                     |       |          |
| 1.1.2 Cập nhật thông   | 1. Quản trị viên đăng nhập vào hệ thống.                                          | ОК    | 1        |
| tin tài khoản          | 2. Chọn chức năng cập nhật tài khoản, danh sách tài khoản sẽ hiện ra.             |       |          |
|                        | 3. Chọn tài khoản muốn cập nhật, sau đó sẽ có biểu mẫu hiển thị thông tin tài     |       |          |
|                        | khoản và bạn có thể nhấn vào để thay đổi thông tin.                               |       |          |
|                        | 4. Thay đổi thông tin.                                                            |       |          |
|                        | 5. Nhấp vào nút OK.                                                               |       |          |
|                        | 6. Một cửa sổ yêu cầu xác nhận sẽ hiển thị với hai nút "Có" và "Không":           |       |          |
|                        | * Nếu chọn "Có":                                                                  |       |          |
|                        | + Nếu thông tin hợp lệ hiển thị thông báo cập nhật thành công.                    |       |          |
|                        | + Nếu thông tin không hợp lệ thì gạch đỏ ở chỗ thông tin không hợp lệ và ghi      |       |          |
|                        | chú.                                                                              |       |          |
|                        | + Nếu thông tin tài khoản cập nhật không thành công do lỗi, hãy ghi lại thông tin |       |          |
|                        | sửa chữa vào nhật ký hệ thống và hiển thị thông báo.                              |       |          |
|                        | * Nếu chọn Không, sẽ đóng cửa sổ bật lên.                                         |       |          |
| 1.1.3 Xóa tài khoản    | 1. Quản trị viên đăng nhập vào hệ thống.                                          | ОК    | 1        |
|                        | <ol> <li>Chọn chức năng xóa tài khoản, danh sách tài khoản sẽ hiện ra.</li> </ol> |       |          |
|                        | 3. Chọn tài khoản cần xóa.                                                        |       |          |
|                        | 4. Nhấp vào nút OK.                                                               |       |          |
|                        | 5. Một cửa sổ yêu cầu xác nhận sẽ hiển thị với hai nút "Có" và "Không":           |       |          |
|                        | * Nếu chọn "Có":                                                                  |       |          |
|                        | + Xóa tài khoản khỏi hệ thống.                                                    |       |          |
|                        | + Hiển thị thông báo xóa tài khoản thành công.                                    |       |          |
|                        | * Nếu chọn "Không", sẽ đóng cửa sổ bật lên.                                       |       |          |
| 1.1.4 Tìm kiếm tài     | 1. Quản trị viên đăng nhập vào hệ thống.                                          | ОК    | 2        |
| khoản                  | <ol> <li>Chọn chức năng tìm kiếm tài khoản, hiện cửa sổ tìm kiếm.</li> </ol>      |       |          |
|                        | 3. Nhập thông tin/ tên tài khoản cần tìm.                                         |       |          |
|                        | 4. Nhấp vào nút tìm kiếm.                                                         |       |          |
|                        | 5. Hiến thị các tài khoản có chứa thông tin cần tìm.                              |       |          |
|                        |                                                                                   |       |          |
| 1.1.5 Đạt lại mặt khâu | 1. Chọn chức năng dạt lại mật khẩu, hiện cửa số nhập emai để nhận mã xác          | ОК    | 2        |
| tai khoàn              | nnạn.                                                                             |       |          |
|                        | 2. Nhập ma xác nhận.                                                              |       |          |
|                        | 3. Nhập vào nút OK.                                                               |       |          |

|                       | 4 Kiểm tra mã xác nhận:                                                                                                    |    |   |
|-----------------------|----------------------------------------------------------------------------------------------------|----|---|
|                       | * Nếu mã vác nhận hơn là, chuyển đến trạng nhận mật khẩu mới                                                                                                    |    |   |
|                       | * Nấu mã vác nhận không hơn là hiển thị cửa sổ thông hác (nhận sai)                                                                                                    |    |   |
|                       | E Nhôn một khổu mới                                                                                                    |    |   |
|                       |                                                                                                    |    |   |
|                       | 0. Nhợp vào hul OK.<br>7. Liến thị thông báo (đặt lại mật khẩu thành câng)                                                                                                    |    |   |
| 110000                | 7. Fieli til tilong bab udt la mat knau tilani cong .                                                                                                    | 01 | 1 |
| 1.1.0 Cap quyen tai   | 1. Quản trị viên dàng nhập vào hệ thông.                                                                                                    | UK | T |
| KNOan                 | 2. Chon this head music and a survive and the second of the second of th |    |   |
|                       | 3. Chộn tài khoản muốn cấp quyển, sau do sẽ có biểu màu niên thị thống tin tài                                                                                                    |    |   |
|                       | knoan va cac quyen niện có của tại knoan.                                                                                                    |    |   |
|                       | 4. Thay doi quyen cua tai khoan.                                                                                                    |    |   |
|                       | 5. Nhap vào nư OK.                                                                                                    |    |   |
|                       | 6. Một cửa số yêu cấu xác nhận sẽ niên thị với hai nút. Có "và" Không :                                                                                                    |    |   |
|                       | The true to a state of the second state of the second state of the |    |   |
|                       | + Thay doi quyen tai khoan va hien thị thông bao cập nhật thành công.                                                                                                    |    |   |
|                       | * Neu chọn Khong, sẽ dòng cửa số bật lên.                                                                                                    |    |   |
| 1.2 Sao lưu dữ liêu   | 1. Quản trị viên đăng nhập vào hệ thống.                                                                                                    | ОК | 3 |
| ••••••                | 2. Chon chức năng sao lưu dữ liệu.                                                                                                    |    | _ |
|                       | 3. Chon phần dữ liêu cần sao lưu hoặc sao lưu toàn bộ dữ liêu.                                                                                                    |    |   |
|                       | 4. Chon sao lưu một lần hoặc đặt thời gian sao lưu tư động.                                                                                                    |    |   |
|                       | 5. Chọn vi trí lưu trong máy tính, tiến hành sao lưu dữ liêu.                                                                                                    |    |   |
|                       | 6. Hiển thi thông báo 'dữ liêu sao lưu thành công'.                                                                                                    |    |   |
| 1.3 Khôi phục dữ liêu | 1. Quản tri viên đăng nhập vào hệ thống.                                                                                                    | ОК | 3 |
|                       | 2. Chon chức năng khôi phục dữ liệu.                                                                                                    |    |   |
|                       | 3. Chon têp dữ liêu cần khôi phục trong máy tính.                                                                                                    |    |   |
|                       | 4. Nhấn vào nút OK, hệ thống tiến hành khôi phục dữ liệu.                                                                                                    |    |   |
|                       | 5. Hiển thị thông báo 'dữ liệu khôi phục thành công'.                                                                                                    |    |   |
| 1.4. Quản lý phần     |                                                                                                    |    |   |
| cứng                  |                                                                                                    |    |   |
| 1.4.1 Thêm thiết bị   | 1. Quản trị viên đăng nhập vào hệ thống.                                                                                                    | ОК | 1 |
| mới                   | 2. Chọn chức năng thêm thiết bị, danh sách các thiết bị có thể kết nối sẽ hiện ra.                                                                                                    |    |   |
|                       | 3. Chọn thiết bị muốn kết nối.                                                                                                    |    |   |
|                       | 4. Nhấp vào nút OK.                                                                                                    |    |   |
|                       | 5. Hiển thị thông báo:                                                                                                    |    |   |
|                       | * Nếu kết nối thành công, hiển thị thông báo thao tác thành công.                                                                                                    |    |   |
|                       | * Nếu kết nối thất bại, sẽ hiển thị thông báo 'không thể kết nối đến thiết bị' và                                                                                                    |    |   |
|                       | yêu cầu thử lại.                                                                                                    |    |   |
| 1.4.2 Xóa thiết bị    | 1. Quản trị viên đăng nhập vào hệ thống.                                                                                                    | ОК | 1 |
|                       | 2. Chọn chức năng xóa thiết bị, danh sách các thiết bị đã kết nối sẽ hiện ra.                                                                                                    |    |   |
|                       | 3. Chọn thiết bị muốn ngắt kết nối.                                                                                                    |    |   |
|                       | 4. Nhấp vào nút OK.                                                                                                    |    |   |
|                       | 5. Hiển thị thông báo:                                                                                                    |    |   |
|                       | * Nếu ngắt kết nối thành công, hiển thị thông báo thao tác thành công.                                                                                                    |    |   |
|                       | * Nếu ngặt kết nối thất bại, sẽ hiển thị thông báo 'không thể ngắt kết nối thiết bị'                                                                                                    |    |   |
|                       | và yêu cầu thử lại.                                                                                                    |    |   |
| 1.4.3 Cập nhật thông  | 1. Quản trị viên đăng nhập vào hệ thống.                                                                                                    | ОК | 1 |
| tin thiết bị          | 2. Chọn chức năng cập nhật thông tin thiết bị, danh sách các thiết bị sẽ hiện ra.                                                                                                    |    |   |

|                      | 3. Chon thiết bị muốn cập nhật thông tịn, sau đó sẽ có biểu mẫu hiển thị thông    |    |   |
|----------------------|-----------------------------------------------------------------------------------|----|---|
|                      | tin tài khoản và ban có thể nhấn vào để thay đổi thông tin.                       |    |   |
|                      | 4. Thay đổi thông tin.                                                            |    |   |
|                      | 5. Nhấp vào nút OK.                                                               |    |   |
|                      | 6. Một cửa sổ vêu cầu xác nhân sẽ hiển thị với hai nút "Có" và "Không":           |    |   |
|                      | * Nếu chon "Có":                                                                  |    |   |
|                      | + Nếu thông tin hợp lê hiển thi thông báo cập nhật thành công.                    |    |   |
|                      | + Nếu thông tin không hợp lệ thì gạch đỏ ở chỗ thông tin không hợp lệ và ghi      |    |   |
|                      | chú.                                                                              |    |   |
|                      | + Nếu thông tin thiết bị cập nhật không thành công do lỗi, hãy ghi lại thông tin  |    |   |
|                      | sửa chữa vào nhật ký hệ thống và hiển thị thông báo.                              |    |   |
|                      | * Nếu chọn Không, sẽ đóng cửa sổ bật lên.                                         |    |   |
| 1.5 Xem yêu cầu phần | 1. Quản trị viên đăng nhập vào hệ thống.                                          | ОК | 5 |
| cứng                 | 2. Chọn chức năng xem yêu cầu phần cứng, xuất hiện cửa sổ bật lên hiển thị        |    |   |
|                      | thông tin yêu cầu phần cứng.                                                      |    |   |
|                      | 3. Chọn "đóng" để đóng cửa sổ bật lên.                                            |    |   |
| 1.6 Báo cáo hóa đơn  | 1. Quản trị viên đăng nhập vào hệ thống.                                          | ОК | 4 |
| mua hàng             | 2. Chọn tạo báo cáo hóa đơn.                                                      |    |   |
|                      | 3. Chọn khoảng thời gian muốn tạo báo cáo.                                        |    |   |
|                      | 4. Nhấn nút OK.                                                                   |    |   |
|                      | 5. Hệ thống tạo báo cáo, cho phép xuất file về máy.                               |    |   |
| 2.Sinh viên          | Sử dụng hệ thống                                                                  |    |   |
| 2.1 Đăng ký          | 1. Chọn chức năng đăng ký, một biểu mẫu sẽ hiện ra.                               | ОК | 1 |
|                      | 2. Nhập thông tin tài khoản.                                                      |    |   |
|                      | 3. Nhập mã OTP.                                                                   |    |   |
|                      | 4. Nhấn nút đăng ký.                                                              |    |   |
|                      | 5. Hiển thị thông báo:                                                            |    |   |
|                      | * Nếu thông tin hợp lệ, hiển thị cửa sổ thông báo 'đăng ký tài khoản thành công'. |    |   |
|                      | * Nếu thông tin không hợp lệ, hiển thị cửa sổ thông báo 'thông tin không chính    |    |   |
|                      | xác' và hiển thị dòng màu đỏ ở nơi thông tin không hợp lệ và hiển thị một số lưu  |    |   |
|                      | ý.                                                                                |    |   |
|                      | * Nếu mã xác nhận không hợp lệ, hiển thị cửa sổ thông báo 'mã xác nhận không      |    |   |
|                      | chính xác', tạo mới mã xác nhận và yêu cầu thử lại.                               |    |   |
| 2.2 Đăng nhập        | 1. Chọn chức năng đăng nhập, một biểu mẫu sẽ hiện ra.                             | ОК | 1 |
|                      | 2. Nhập thông tin tài khoán.                                                      |    |   |
|                      | 3. Nhân nút OK.                                                                   |    |   |
|                      | 4. Hiện thị thông báo:                                                            |    |   |
|                      | * Nêu thông tin hợp lệ, chuyên đến trang chủ.                                     |    |   |
|                      | * Nêu thông tin không hợp lệ, hiên thị cứa số thông bảo 'đăng nhập không thành    |    |   |
|                      | công' và yêu câu thứ lại.                                                         |    |   |
| 2.3 Đàng ký học phân | 1. Sinh viên dang nhập vào hệ thống.                                              | OK | 2 |
|                      | 2. Chọn chức năng dàng kỳ học phần, hệ thống hiến thị danh sách cách môn có       |    |   |
|                      | the dang ky.                                                                      |    |   |
|                      | 3. Chộn môn học muốn dàng kỳ, hiện thị các lớp học và thống tin giảng viên.       |    |   |
|                      | 4. Chộn lớp học muốn dàng kỳ, niên thị thống tin giớ học.                         |    |   |
|                      | 5. Nhan nut dang ky.                                                              |    |   |
|                      | 6. Hien thi thong bao:                                                            |    |   |

|                  | * Nếu đủ điều kiên đăng ký môn học, hiển thi cửa sổ thông báo 'đăng ký thành      |          |   |
|------------------|-----------------------------------------------------------------------------------|----------|---|
|                  | công'.                                                                            |          |   |
|                  | * Nếu không đủ điều kiên đăng ký, hiển thi cửa sổ thông báo 'đăng ký thông tin    |          |   |
|                  | không thành công' và thông báo điều kiện cần để đăng ký.                          |          |   |
| 2.4 Đóng học phí | 1. Sinh viên đăng nhập vào hệ thống.                                              | ОК       | 3 |
|                  | 2. Chọn chức năng xem công nợ ở trang chủ.                                        |          |   |
|                  | 3. Hiển thị nút thanh toán:                                                       |          |   |
|                  | * Nếu có công nợ, hiển thị nút thanh toán và cho phép thanh toán.                 |          |   |
|                  | * Nếu không có công nợ, không hiển thị nút thanh toán.                            |          |   |
|                  | 4. Nhấn nút thanh toán, hiển thị thông tin các tài khoản ngân hàng của trường.    |          |   |
|                  | 5. Chuyển tiền qua ngân hàng, thông báo 'thanh toán thành công' khi nhận được     |          |   |
|                  | tiền.                                                                             |          |   |
|                  | 6. Hệ thống cập nhật lại công nợ.                                                 |          |   |
| 2.5 Xem điểm     | 1. Sinh viên đăng nhập vào hệ thống.                                              | ОК       | 4 |
|                  | 2. Chọn chức năng xem kết quả học tập ở trang chủ.                                |          |   |
|                  | 3. Hiển thị tất cả điểm số mà sinh viên đã học.                                   |          |   |
| 3.Giảng viên     | Sử dụng hệ thống                                                                  |          |   |
| 3.1 Đăng ký      | 1. Chọn chức năng đăng ký, một biểu mẫu sẽ hiện ra.                               | ОК       | 1 |
|                  | 2. Nhập thông tin tài khoản.                                                      |          |   |
|                  | 3. Nhập mã OTP.                                                                   |          |   |
|                  | 4. Nhấn nút đăng ký.                                                              |          |   |
|                  | 5. Hiển thị thông báo:                                                            |          |   |
|                  | * Nếu thông tin hợp lệ, hiển thị cửa sổ thông báo 'đăng ký tài khoản thành công'. |          |   |
|                  | * Nếu thông tin không hợp lệ, hiển thị cửa sổ thông báo 'thông tin không chính    |          |   |
|                  | xác' và hiển thị dòng màu đỏ ở nơi thông tin không hợp lệ và hiển thị một số lưu  |          |   |
|                  | ý.                                                                                |          |   |
|                  | * Nếu mã OTP không hợp lệ, hiển thị cửa sổ thông báo 'mã xác nhận không chính     |          |   |
|                  | xác', tạo mới mã xác nhận và yêu cầu thử lại.                                     |          |   |
| 3.2 Đăng nhập    | 1. Chọn chức năng đăng nhập, một biểu mẫu sẽ hiện ra.                             | ОК       | 1 |
|                  | 2. Nhập thông tin tài khoản.                                                      |          |   |
|                  | 3. Nhấn nút OK.                                                                   |          |   |
|                  | 4. Hiển thị thông báo:                                                            |          |   |
|                  | * Nếu thông tin hợp lệ, chuyển đến trang chủ.                                     |          |   |
|                  | * Nếu thông tin không hợp lệ, hiển thị cửa sổ thông báo 'đăng nhập không thành    |          |   |
|                  | công' và yêu cầu thử lại.                                                         |          |   |
| 3.3 Nhập điểm    | 1. Giáng viên đăng nhập vào hệ thống.                                             | ОК       | 2 |
|                  | 2. Chọn chức năng nhập điểm, hiển thị danh sách các lớp đang dạy.                 |          |   |
|                  | 3. Chọn lớp muốn nhập điểm, hệ thống hiến thị lựa chọn nhập điểm cho từng         |          |   |
|                  | sinh viên hoặc toàn bộ lớp.                                                       |          |   |
|                  | 4. Nhập điểm.                                                                     |          |   |
|                  | 5. Nhấn nút xác nhận, hệ thống cập nhật điểm cho sinh viên.                       |          |   |
| 4. Nhân viên     | Quán lý bài đằng                                                                  |          |   |
| Marketing        |                                                                                   | <u> </u> |   |
| 4.1 Đăng ký      | 1. Chọn chức năng đăng ký, một biêu mâu sẽ hiện ra.                               | ОК       | 1 |
|                  | 2. Nhập thông tin tài khoán.                                                      |          |   |
|                  | 3. Nhập mã OTP.                                                                   |          |   |
|                  | 4. Nhän nút đăng ký.                                                              |          |   |

|                             | <ul> <li>5. Hiển thị thông báo:</li> <li>* Nếu thông tin hợp lệ, hiển thị cửa sổ thông báo 'đăng ký tài khoản thành công'.</li> <li>* Nếu thông tin không hợp lệ, hiển thị cửa sổ thông báo 'thông tin không chính xác' và hiển thị dòng màu đỏ ở nơi thông tin không hợp lệ và hiển thị một số lưu ý.</li> </ul>                                     |    |   |
|-----------------------------|----------------------------------------------------------------------------------------------------|----|---|
|                             | * Neu ma xac nhận không hợp lệ, hiện thị cửa số thông bảo mà xác nhận không<br>chính xác', tạo mới mã xác nhận và yêu cầu thử lại.                                                                                                    |    |   |
| 4.2 Đăng nhập               | <ol> <li>Chọn chức năng đăng nhập, một biểu mẫu sẽ hiện ra.</li> <li>Nhập thông tin tài khoản.</li> <li>Nhấn nút OK.</li> <li>Hiển thị thông báo:         <ul> <li>Nếu thông tin hợp lệ, chuyển đến trang chủ.</li> <li>Nếu thông tin không hợp lệ, hiển thị cửa sổ thông báo 'đăng nhập không thành công' và yêu cầu thử lại.</li> </ul> </li> </ol> | ОК | 1 |
| 4.3 Quản lý bài đăng        |                                                                                                    |    |   |
| 4.3.1 Đăng bài quảng<br>cáo | <ol> <li>Nhân viên Marketing đăng nhập vào hệ thống.</li> <li>Chọn chức năng đăng bài, một biểu mẫu sẽ hiện ra.</li> <li>Nhập nội dung bài quảng cáo (giới hạn 200 kí tự).</li> <li>Thêm hình ảnh cho bài quảng cáo.</li> <li>Nhấn nút Đăng, bài viết được đăng tải lên hệ thống.</li> </ol>                                                          | ОК | 2 |
| 4.3.2 Xóa bài quảng<br>cáo  | <ol> <li>1. Nhân viên Marketing đăng nhập vào hệ thống.</li> <li>2. Chọn chức năng xóa bài.</li> <li>3. Chọn các bài đăng muốn xóa.</li> <li>4. Nhấn nút xác nhận, các bài viết được xóa khỏi hệ thống.</li> </ol>                                                                                                    | ОК | 2 |

## Non Funtional Requirements

| Stakeholders          | Descriptions                                                                | Ideas | Priority |
|-----------------------|-----------------------------------------------------------------------------|-------|----------|
| 1. Quản trị viên      | Quản lý hệ thống thư viện                                                   |       |          |
| 1.1 Xác thực và ủy    | Người dùng cần phải đăng nhập trước khi thực hiện bất cứ thao tác nào.      | ОК    | 1        |
| quyền                 |                                                                             |       |          |
| 1.2 Chính sách mật    | Mật khẩu phải phức tạp.                                                     | ОК    | 1        |
| khẩu                  | Mật khẩu phải được đặt lại mỗi tháng một lần.                               |       |          |
|                       | Nếu nhập sai mật khẩu quá 3 lần, tài khoản sẽ bị khóa.                      |       |          |
| 1.3 Chính sách tên    | Tài khoản ít nhất 8 kí tự.                                                  | ОК    | 2        |
| người dùng            | Mỗi người dùng chỉ có một tài khoản và tên tài khoản phải là duy nhất.      |       |          |
| 1.4 Chính sách cấp    | Người dùng không được phép thực hiện các chức năng của quản trị viên.       | ОК    | 1        |
| phép                  |                                                                             |       |          |
| 1.5 Tính khả dụng cao | Đảm bảo hệ thống luôn sẵn sàng để sử dụng.                                  | ОК    | 1        |
| 1.6 Bảo mật           | Áp dụng xác thực hai yếu tố (2FA), khóa tài khoản sau 3 lần sai mật khẩu.   | ОК    | 1        |
|                       | Tự đăng xuất sau 30 phút không hoạt động.                                   |       |          |
|                       | Tất cả dữ liệu sẽ được mã hóa.                                              |       |          |
| 1.7 Khả năng dữ liệu  | Cài đặt tự động sao lưu dữ liệu hàng ngày.                                  | ОК    | 2        |
| và sao lưu            |                                                                             |       |          |
| 1.8 Hỗ trợ phần cứng  | Đảm bảo phần cứng cần thiết cho hệ thống hoạt động.                         | ОК    | 2        |
| 1.9 Hiệu suất         | Thời gian cho phép để hệ thống phản hồi lại thông tin sau khi tiếp nhận yêu | ОК    | 1        |
|                       | cầu xử lý từ phía người dùng là 3 giây.                                     |       |          |
|                       | Hệ thống phải truy xuất đến CSDL danh mục học phần cũ với độ trễ không quá  |       |          |
|                       | 10 giây.                                                                    |       |          |